# How to set up a website as a favorite

#### **INTERNET EXPLORER**

1. From the webpage you'd like to save, click on the star icon at the top right of your screen.

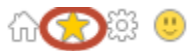

2. When the menu opens, click the Add to Favorites button.

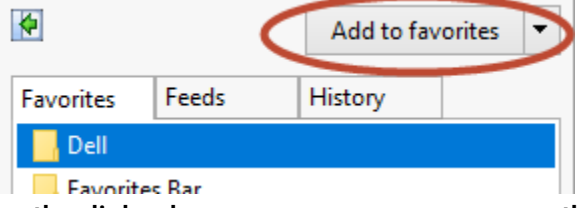

3. When the dialog box appears, you can rename the bookmark if you'd like, then click Add.

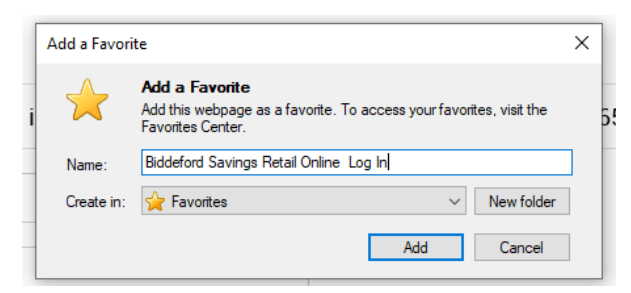

Alternatively, you can right click anywhere on the webpage, click Add to Favorites on the menu that opens, and follow step 3 to save.

|         | Back                      |              |   |
|---------|---------------------------|--------------|---|
|         | Forward                   |              |   |
|         | Go to copied address      | Ctrl+Shift+L |   |
|         | Save background as        |              |   |
| 1       | Set as background         |              |   |
|         | Copy background           |              |   |
|         | Select all                |              |   |
|         | Paste                     |              |   |
| 0       | E-mail with Windows Live  |              |   |
| ы<br>ая | Translate with Bing       |              |   |
|         | All Accelerators          |              | > |
|         | Create shortcut           |              |   |
|         | Add to favorites          |              |   |
|         | View source               |              |   |
|         | Inspect element           |              |   |
|         | Encoding                  |              | > |
|         | Print                     |              |   |
|         | Print preview             |              |   |
|         | Refresh                   |              |   |
|         | Export to Microsoft Excel |              |   |
|         | Send to OneNote           |              |   |
|         | Properties                |              |   |

## **MICROSOFT EDGE**

1. From the webpage you'd like to save, click on the star icon on the right-hand side of the address bar.

A https://www.biddefordsavings.com

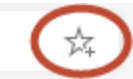

2. When the dialog box appears, you can rename the bookmark if you'd like, then click Done.

|                      | *                                          |
|----------------------|--------------------------------------------|
| <sup>s</sup> Favorit | e added X                                  |
| Name                 | Biddeford Savings                          |
| Folder               | Favorites bar                              |
| Mor                  | e Done Remove                              |
| To get y<br>sync.    | our favorites on all your devices, turn on |
|                      | Turn on sync                               |
|                      |                                            |

## **GOOGLE CHROME**

- 1. From the webpage you'd like to save, click on the star icon on the right-hand side of the address bar.
  - mechanicssavings.com
- 2. When the dialog box appears, you can rename the bookmark if you'd like, then click Done.

☆

| Name Biddeford Savings |
|------------------------|
|                        |
| Folder Bookmarks bar   |

### **MOZILLA FIREFOX**

1. From the webpage you'd like to save, click on the star icon on the right-hand side of the address bar.

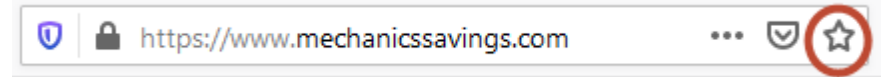

2. When the dialog box appears, you can rename the bookmark if you'd like, then click Done.

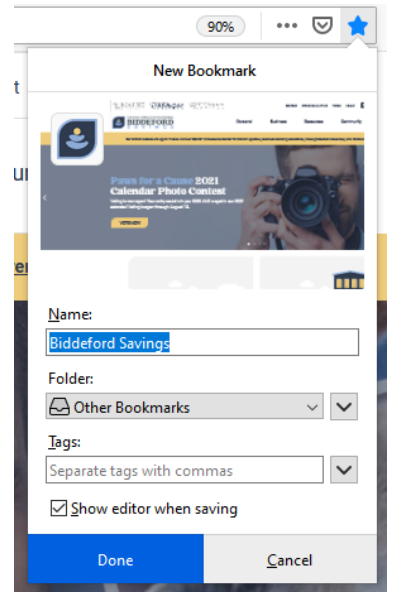

#### **SAFARI**

- 1. From the webpage you'd like to save, click on the Bookmarks at the top of your screen and click Add Bookmark... or ℋD
- 2. When the dialog box appears, you can add this page to any of your bookmark folders, rename the bookmark and add a description if you'd like, then click Add.

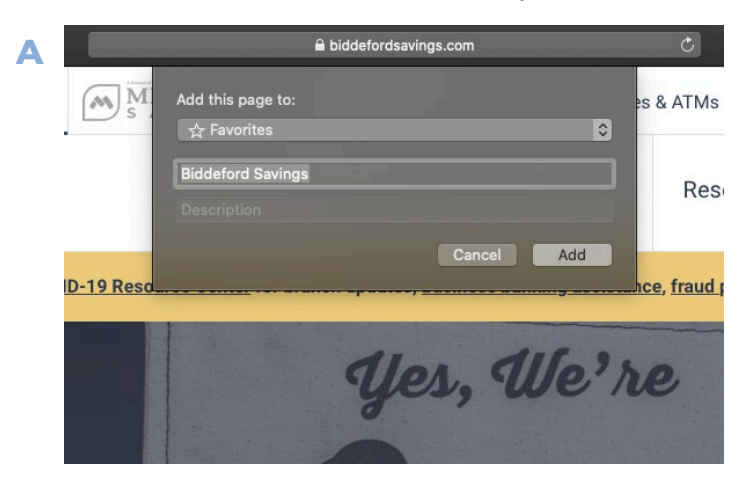